## Инструкция по обновлению платформы 1С: Предприятие 8 для файлового режима работы

Обновление платформы является достаточно простым процессом, однако первый раз его лучше проводить под контролем системного администратора. Поэтому, если Вы решили сделать это самостоятельно, компания ЮКОЛА-ИНФО подготовила для Вас инструкцию.

 Зайдите в пользовательский режим и уточните версию установленной платформы. В верхнем правом углу нажмите на значок «Показать информацию о программе». Желательно, чтобы у Вас была установлена версия не ниже 8.3.12.1595:

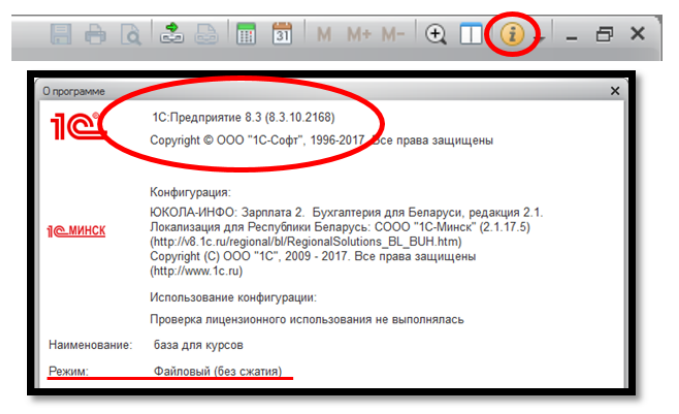

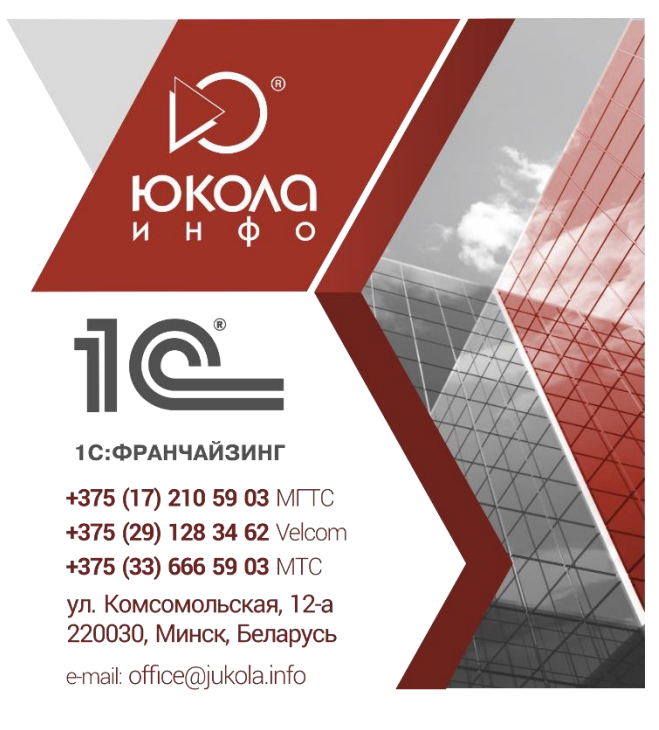

2. Данная инструкция подходит только для файлового режима. В случае использования сервера (клиентсервер, web-сервер) обратитесь к системному администратору;

3. Перед обновлением платформы произведите выгрузку информационной базы;

- 4. Далее Вам следует зайти на сайт <u>https://portal.1c.ru/;</u>
- 5. Введите логин и пароль. Если у Вас их нет, Вам необходимо зарегистрироваться. Следует сделать это согласно инструкции <u>http://www.jukola.com.by/FAQ/index.php;</u>
- 6. Откройте раздел Обновление программ

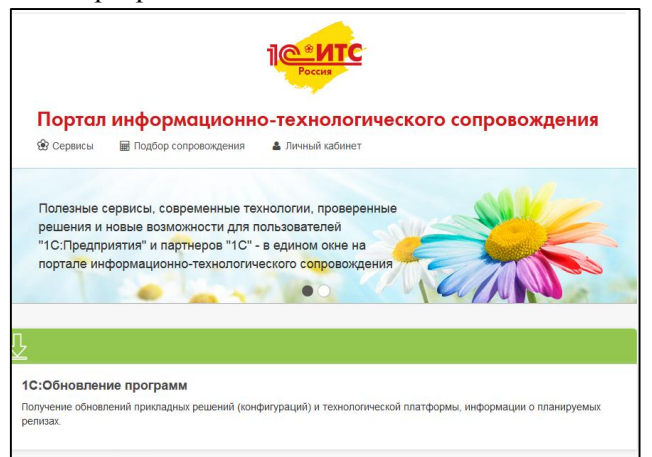

7. Выбираете «Скачать обновления программ»

| 1 1                         |
|-----------------------------|
| Мое 1С:Обновление программ  |
| Скачать обновления программ |
| Зарегистрировать программу  |

В разделе технологические дистрибутивы находите «Технологическая платформа 8.3». Вам необходимо выбрать ее.

| Название                      | Актуальная версия |             | Планируемая версия 🕜 |                                |                                    | Версия для ознакомления    |                      |
|-------------------------------|-------------------|-------------|----------------------|--------------------------------|------------------------------------|----------------------------|----------------------|
|                               | Номер<br>версии   | Дата выхода | Номер<br>версии      | Ориентировочная<br>дата выхода | Дата обновления<br>плановых данных | Номер<br>версии            | Дата публикации      |
| Технологическая платформа 8.3 | 8.3.10.2580       | 22.09.17    | 8.3.11               | 17.10.17                       | 24.08.17                           | 8.3.11.2700<br>8.3.10.2622 | 02.10.17<br>10.10.17 |

Вам откроется список версий технологической платформы. Следует выбрать не ниже 8.3.12.1595

| Технологическая платформа 8.3                                                                                                |             |             |                   |  |  |
|----------------------------------------------------------------------------------------------------|-------------|-------------|-------------------|--|--|
| Сервис публикации ошибок                                                                                                    |             |             |                   |  |  |
| Доступ к публикуемым ошибкам технологической платформы *1C:Предприятие 8*: каталог, поиск, сравнение версий, email-подписка. |             |             |                   |  |  |
| Обновления                                                                                                    |             |             |                   |  |  |
| Номер версии                                                                                                    | Дата выхода | Диск 1С:ИТС | Обновление версии |  |  |
| 8.3.10.2580                                                                                                    | 22.09.17    |             |                   |  |  |
| 8.3.10.2561                                                                                                    | 11.08.17    |             |                   |  |  |
| 8.3.9.2309                                                                                                    | 11.08.17    |             |                   |  |  |
| 8.3.8.2442                                                                                                    | 11.08.17    |             |                   |  |  |
| 8.3.10.2505                                                                                                    | 21.07.17    |             |                   |  |  |
| 8.3.10.2466                                                                                                    | 05.07.17    |             |                   |  |  |
| 8.3.10.2375                                                                                                    | 30.06.17    |             |                   |  |  |

Для файловой системы Вам следует выбрать «Технологическая платформа 1С Предприятия для Windows».

| Технологическая платформа 8.3, версия 8.3.10.2580                                        |
|------------------------------------------------------------------------------------------|
| Технологическая платформа 8.3. Версия 8.3.10.2580. Список изменений и порядок обновления |
| Тонкий клиент 1C:Предприятия для Windows                                                 |
| Тонкий клиент 1C:Предприятие (64-bit) для Windows                                        |
| Тонкий клиент 1C:Предприятия для DEB-based Linux-систем                                  |
| Тонкий клиент 1C:Предприятия для RPM-based Linux-систем                                  |
| Тонкий клиент 1C:Предприятия (64-bit) для DEB-based Linux-систем                         |
| Тонкий клиент 1C:Предприятия (64-bit) для RPM-based Linux-систем                         |
| Технологическая платформа 1С:Предприятия для Windows                                     |
| Технологическая платформа 1С:Предприятия (64-bit) для Windows                            |

8. Далее при нажатии на «Скачать дистрибутив» начнется загрузка файла. Перед тем, как произвести обновление платформы, необходимо сделать выгрузку информационной базы

(смотреть инструкцию на сайте www.jukola.by) и выйти из программы.

После того, как завершится загрузка файла, его необходимо распаковать.

9. После загрузки файлов, необходимо открыть SETUP 💆 и нажать «Далее».

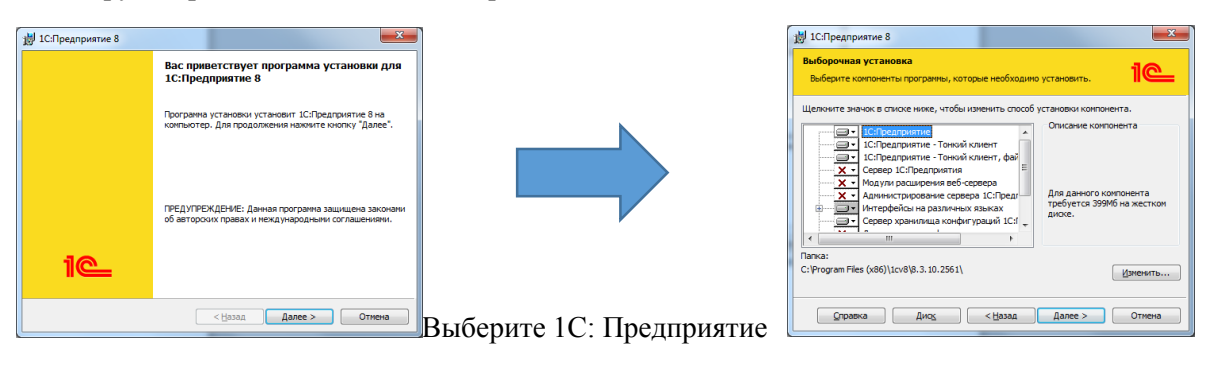

ШАГ 1

ШАГ 2

Программа предлагает Вам выбрать язык интерфейса. После этого следует дальше пройти по установке.

| <ul> <li>Д' ІСПредприятие 8</li> <li>Язык интерфейса по умолчанию</li> <li>Установите въж изгаторийся по уморчания</li> </ul> |        | № 1С:Предприятие 8 Тотова к установке программы                                                                                                    | у 1СПредприятие 8 С С С С С С С С С С С С С С С С С С                                                                                           |
|----------------------------------------------------------------------------------------------------|--------|----------------------------------------------------------------------------------------------------|----------------------------------------------------------------------------------------------------|
| сналани как интерфейса, используеный по уполнанио:<br>Въберите язык интерфейса, используеный по уполнанио: Руссоий            |        | прорежена готова к началу установки.<br>Наконте кнопку "Установки, члобы начать установки,<br>члобы просоторть или изслеги, чланать установки, наконте кнопку "Назад.".<br>Наконте кнопку "Отнена" для выхода из программы. | Станавлявого вырочные контонныти протраны.<br>Докалтери Солнания установи КсЛредориятие 8. это ножет<br>анализаты неколько иниут.<br>Состояние: |
|                                                                                                    |        |                                                                                                    |                                                                                                    |
|                                                                                                    |        |                                                                                                    |                                                                                                    |
| <hasaa aanee=""></hasaa>                                                                                                    | Отмена | < Назад Установить Отиена                                                                                                    | < Цазад Далее > Отнена                                                                                                    |

ШАГ З

Обратите внимание на шаг 6. Снимаем галочку «Установить драйвер защиты». После того, как программа выдаст Вам сообщение о завершение установки (шаг 7), Вы можете открыть файл Readme и ознакомиться с изменениями платформы.

| 10:Предприятие 8                                                                                                    | 19 1С:Предприятие 8                                                                                             |
|----------------------------------------------------------------------------------------------------|----------------------------------------------------------------------------------------------------|
| Установка драйвера защиты<br>Установите драйвер защиты.                                                                     | Программа установки завершена                                                                                   |
| Для обеспечения взаянодействия систены IC:Предприятие с аптаратные<br>клонов заките евтики. Бить установлен драйвер защиты. | Програнна установки устацию установкия<br>1СПредприятие В. Наконте кнопку "Готово" для выхода<br>из програмень. |
|                                                                                                    | Orriguite Bain Readre                                                                                           |
|                                                                                                    |                                                                                                    |
| < Нахад Далее > Отнена                                                                                                    | < Назад Готаво Отнена                                                                                           |
| ШАГ б                                                                                                    | ШΑΓ 7                                                                                                    |

Чтобы убедиться, что платформа успешно обновлена, откройте меню «Пуск» - «Все программы» - «1С: Предприятие» - «Дополнительно».

| 闄 1С Предприятие 8                   |  |  |  |  |
|--------------------------------------|--|--|--|--|
| 🔒 1С Предприятие                     |  |  |  |  |
| 🧿 ReadMe - Дополнительная информация |  |  |  |  |
| 퉬 Дополнительно                      |  |  |  |  |
| 🔲 Удаление драйвера защиты           |  |  |  |  |
| 🔲 Установка драйвера защиты          |  |  |  |  |
| 8.3.6.2332                           |  |  |  |  |
| 8.3.7.1845                           |  |  |  |  |
| 8.3.8.2054                           |  |  |  |  |
| 8.3.9.2170                           |  |  |  |  |
| 8.3.10.2168                          |  |  |  |  |

После установки новой платформы, будет добавлена папка, соответствующая номеру версии установленной платформы.

Обратите внимание, что по ярлычку запуска программы 1С на рабочем столе будет запускать последняя установленная платформа на Вашем компьютере.

## Приятной работы!